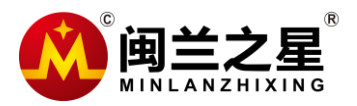

## 深圳市闽蓝恒业科技有限公司

地址: 深圳市光明新区李松蓢第二工业园 84 号

服务热线: 400-8836 958 网址: www.mlhy168.com

## 共享打印服务器使用配置说明书

前期准备:打印服务器正确接线,跟电脑在同一个局域网里。保证打印机直连电脑可以正常打印。

电脑点击开始,选择设备和打印机。(windows10系统,点击 开始-设置-设备-设备和打印机)

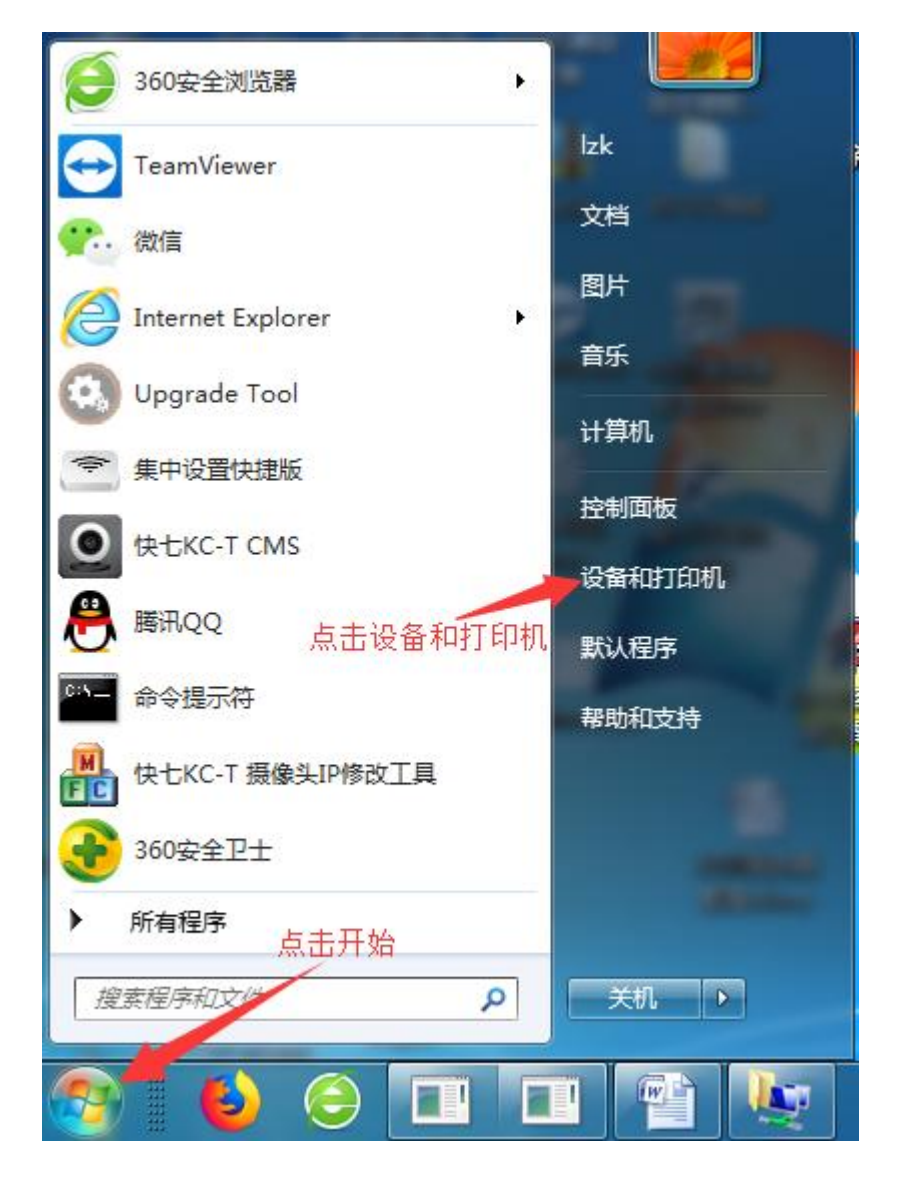

| A Property of the Party of the Party of the |         | x |
|----------------------------------------------------------------------------------------------------|---------|---|
| ●●●●●●●●●●●●●●●●●●●●●●●●●●●●●●●●●●●●●                                                                                                    |         | ٩ |
| 文件(F) 编辑(E) 查看(V) 工具(T) 帮助(H)                                                                                                    |         |   |
| 添加设备 添加打印机 查看现在正在打印什么 管理默认打印机 打印服务器属性 »                                                                                                    | <b></b> | 0 |
| <ul> <li>打印机和传真 (2)</li> <li>右键点击打印机</li> <li>打开(0)</li> <li>在新窗口中打开(E)</li> <li>查看现在正在打印什么(E)</li> <li>设置为默认打印机(A)</li> <li>打印首选项(G)</li> <li>订印前选项(G)</li> <li>打印机属性(P)</li> <li>创建快捷方式(S)</li> <li>疑难解答(T)</li> <li>删除设备(V)</li> <li>属性(R)</li> <li>MY-NOTEBOO</li> <li>Usb Mouse</li> <li>vivo Y67</li> </ul>                                                                                                    |         |   |
| EPSON LQ-630K ESC/P 2 Ver 2.0 状态: ② 默认值       打印机状态: 队列中有 0 个         型号: EPSON LQ-630K ESC/ <ul> <li></li></ul>                                                                                                    | 文档      |   |

| 🖶 EPSON LQ-6 | 530K ESC/P 2 V  | /er 2.0 属性                 |
|--------------|-----------------|----------------------------|
| 常规 共享        | 端口一高级           | 级   颜色管理  安全   设备设置        |
| ei           | PSON LQ-630K    | 选择端口选项卡<br>ESC/P 2 Ver 2.0 |
| 打印到下列就       | <b>汩。</b> 文档将打印 | D到第一个检查到的可用端口(P)。          |
| 端口           | 描述              | 打印机                        |
| ▼ LPT1:      | 打印机端口           | EPSON LQ-630K ESC/P 2 Ve   |
| LPT2:        | 打印机端口           |                            |
| LPT3:        | 打印机端口           |                            |
| COM1:        | 串行端口            |                            |
| COM2:        | 串行端口            |                            |
| COM3:        | 串行端口            |                            |
| COM4:        | 串行端口            |                            |
| COME.        | 中心治日            | •                          |
| 添加端          | □@              | 删除端口(D) 配置端口(C)            |
| □ 启用双向3      | 5持(E)           | 再点击添加端口                    |
|              | <br>几:地/N)      |                            |
| גרא ר ננח שו |                 |                            |
|              |                 |                            |
|              |                 | <b>确定 取消</b> 应用 (A)        |

| 常和 共享 端口 真纲 緬色管理 安全 设备设置<br>打印机端口<br>可用的端口类型(A):<br>Local Port<br>Standard TCP/IP Port |
|----------------------------------------------------------------------------------------|
| 打印机端口<br>可用的端口类型(A):<br>Local Port<br>Standard TCP/IP Port                             |
| 可用的端口类型(A):<br>Local Port<br>Standard TCP/IP Port                                      |
| 可用的端凵类型(A):<br>Local Port<br>Standard TCP/IP Port                                      |
| Local Port<br>Standard TCP/IP Port                                                     |
| Standard TCP/IP Port                                                                   |
|                                                                                        |
| 选择Standard TCP/IP Port                                                                 |
|                                                                                        |
|                                                                                        |
| 再点击新端口。                                                                                |
|                                                                                        |
|                                                                                        |
|                                                                                        |
| COM3: 串行端口                                                                             |
| ■ COM4: 串行端口                                                                           |
|                                                                                        |
| 添加端口(I) 删除端口(D) 配置端口(C)                                                                |
|                                                                                        |
| ☑ 启用双向支持(E)                                                                            |
| □ 启用打印机池(N)                                                                            |
|                                                                                        |
|                                                                                        |
| <b>确定 取消</b> 应用 (A)                                                                    |

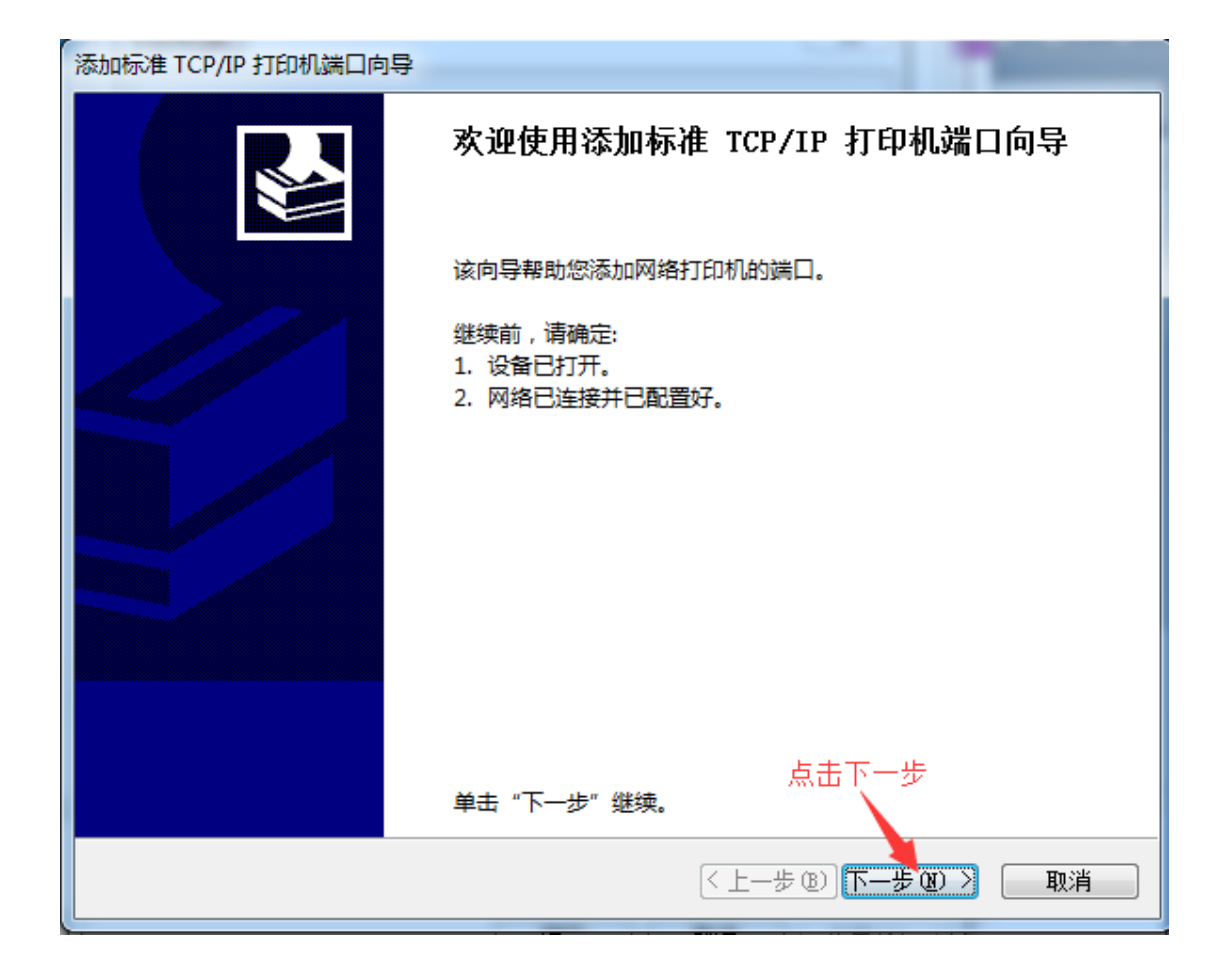

| 添加标准 TCP/IP 打印机端口向导         |                            |
|-----------------------------|----------------------------|
| <b>添加端口</b><br>您想为哪一设备添加端口? |                            |
| 輸入打印机名或 IP 地址,以及该           | 2备的端口名。                    |
|                             | ▲ 输入打印服务器IP: 192.168.1.222 |
| 打印机名或 IP 地址( <u>A</u> ):    | 192.168.1.222              |
| 端口名(P):                     | 192.168.1.222              |
|                             |                            |
|                             |                            |
|                             |                            |
|                             |                            |
|                             |                            |
|                             | 再点击下一步                     |
|                             |                            |
|                             | < 上一步 ⑧ 下一步 ⑭ > □ 取消 □     |

| 添加标准 TCP/IP 打印机端口向导                                     |                   |
|---------------------------------------------------------|-------------------|
| <b>检测 TCP/IP 端口</b><br>Windows 正在检测 TCP/IP 端口,完成后将移到下一] | D.                |
| 正在检测 TCP/IP 端口                                          |                   |
| 检测完成时 Windows 会自动移到下一贝。                                 |                   |
|                                                         |                   |
|                                                         |                   |
|                                                         | 〈上一步®〉下一步®〉〉 【取消】 |

| 添加标准 TCP/IP 打印机端口向导                                                             |  |
|---------------------------------------------------------------------------------|--|
| <b>需要额外端口信息</b><br>不能识别设备。                                                      |  |
| 网络上没有找到设备。请确定:                                                                  |  |
| <ol> <li>设备已打开。</li> <li>网络已连上。</li> <li>设备配置正确。</li> <li>前一页上的地址正确。</li> </ol> |  |
| 如果您认为地址不正确,请单击"上一步"返回到上一页,然后改正地址并在网络上执行另一次搜<br>索。如果您认为地址是正确的,请选择下面的设备类型。        |  |
| 设备类型                                                                            |  |
| ◎标准(S) Generic Network Card ▼                                                   |  |
| <ul> <li>● 自定义(C) 设置(E)</li> <li>再点击下一步</li> <li>选择自定义</li> </ul>               |  |
| <上一步(B)下一步(B)><br>取消                                                            |  |

## 添加标准 TCP/IP 打印机端口向导

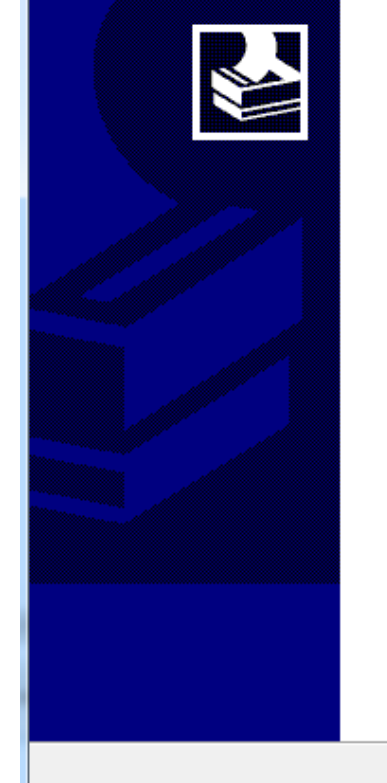

| 正在完成添加树    | ā淮 TCP/IP 打印机端口向导 |
|------------|-------------------|
| 您选择了具有下面特性 | 生的端口。             |
| SNMP:      | 否                 |
| 协议:        | RAW, 端口 9100      |
| 设备:        | 192.168.1.222     |
| 端口名:       | 192.168.1.222     |
| 适配器类型:     |                   |
|            |                   |
|            | 点击完成              |
| 要完成该向导,请单表 | 击"完成"。            |
|            | < 上一步 (B) 完成 取消   |

| 😸 EPSON LQ-630K ESC/P 2 Ver 2.0 属性                           | X       |
|--------------------------------------------------------------|---------|
| 常规     共享     端口     直级     緬色管理     安全     设备设置       打印机端口 |         |
| 可用的端口类型( <u>A</u> ):<br>Local Port<br>Standard TCP/IP Port   |         |
| 点击关闭<br>新端口类型(N) 新端口(P) 关闭                                   |         |
| □ COM2: 中行端口<br>□ COM3: 串行端口<br>□ COM4: 串行端口<br>□ COM5: 中任世口 | -       |
| 添加端口(①… 删除端口(②) 配置端口(○)…     ⑦   信用双向支持(E)     ◎   信用打印机池(N) |         |
|                                                              | E (A) E |

| 🖶 EPSON LQ-6 | 30K ESC/P | 2 Ver 2 | 2.0 属性 |      |        | ×      |
|--------------|-----------|---------|--------|------|--------|--------|
| 常规 共享        | 端口        | 高级      | 颜色管理   | 安全   | 设备设置   |        |
| 第元           |           |         |        |      |        |        |
| 打印到下列端       | 们。文档将:    | 打印到會    | 第一个检查到 | 的可用的 | 端口(P)。 |        |
| 端口           | 描述        |         | 打印     | 功    |        | ^      |
| COM2:        | 串行端口      |         |        |      |        |        |
| COM3:        | 串行端口      |         |        |      |        |        |
| COM4:        | 串行端口      |         |        |      |        |        |
| COM5:        | 串行端口      |         |        |      |        | -      |
| COM6:        | 串行端口      |         |        |      |        | =      |
| FILE:        | 打印到文件     | ŧ       |        |      |        |        |
| ▼ 192.1      | 标准 TCP/   | IP 端口   |        |      |        |        |
| VDCD-        | *****     |         |        |      |        | •      |
| 添加端口         | ⊐(ד)      |         | 删除端口(D | )    | 配置端    | □(C)   |
| ☑ 启用双向支      | 5持(E)     |         |        |      |        |        |
|              | 1.池(N)    |         |        |      | 点击应用   |        |
|              |           |         | 关i     | त्र  | 取消     | 应用 (A) |

| 🖶 EPSON LQ- | 630K ESC/P 2     | Ver 2.0 属性                        | x |
|-------------|------------------|-----------------------------------|---|
| 常规 共享       | 端口言              | §级 颜色管理 安全 设备设置                   |   |
| <i>≈</i> €  | PSON LQ-630      | 0K ESC/P 2 Ver 2.0                | _ |
| 打印到下列       | 端 <b>口。</b> 文档将打 | 印到第一个检查到的可用端口(P)。                 |   |
| 端口          | 描述               | 打印机 🔷                             |   |
| COM2:       | 串行端口             |                                   |   |
| COM3:       | 串行端口             |                                   |   |
| COM4:       | 串行端口             |                                   |   |
| COM5:       | 串行端口             |                                   |   |
| COM6:       | 串行端口             | =                                 |   |
| FILE:       | 打印到文件            |                                   |   |
| ☑ 192.1     | 标准 TCP/IP        | 端口 EPSON LQ-630K ESC/P 2 Ve       |   |
| VDCD-       | 土姜生日             | •                                 |   |
| 添加端         | D(I)             | 删除端口( <u>D</u> ) 配置端口( <u>C</u> ) |   |
| ☑ 启用双向:     | 支持( <u>E</u> )   |                                   |   |
|             |                  |                                   |   |
|             |                  | 点击确定                              |   |
|             |                  |                                   |   |
|             |                  | <b>确定 取消</b> 应用 @                 |   |

到此打印机服务器配置完成,正常打印即可。

## 如何修改打印服务器 IP

如有需要更改打印服务器 IP,请在打印服务器重新上电 2 分钟后,在手机 WIFI 列表搜索"@MG\_XXXX"(XXXX 表示 MAC 后 4 位,)格式的 WIFI 信号,连接密码: 7777777,手机弹出设备管理界面,点击修改 IP,输入需要修改的 IP 地址,点击保存即 可。集体操作如下

| 09:26  | ø             | 4G (                                                                                                    |
|--------|---------------|----------------------------------------------------------------------------------------------------|
| WLAN   |               |                                                                                                    |
|        |               | $\bigcirc$                                                                                                    |
|        |               |                                                                                                    |
|        | (í:           | $\odot$                                                                                                    |
| D      | (6            | $\odot$                                                                                                    |
| Office | <b>(</b> )    | $\odot$                                                                                                    |
|        | <b>(</b>      | $\odot$                                                                                                    |
|        | ();           | $\odot$                                                                                                    |
| 4C8_MG | (f)           | $\odot$                                                                                                    |
|        | ();           | $\odot$                                                                                                    |
| CJ     | ()            | $\odot$                                                                                                    |
|        |               | $\odot$                                                                                                    |
|        | 09:26<br>WLAN | 09:26         ම           WLAN            (1)         (1)           (2)         (2)           (2)         (2)           (2)         (2)           (2)         (2)           (2)         (2)           (2)         (2)           (2)         (2)           (2)         (2)           (2)         (2)           (2)         (2)           (2)         (2)           (2)         (2)           (2)         (2)           (2)         (2)           (2)         (2)           (2)         (2)           (2)         (2) |

| <          | WLAN    |      |         |
|------------|---------|------|---------|
|            |         |      |         |
| WLAN       |         | (    |         |
| 选取网络       |         |      |         |
| @MG_A29    | с       | ((;  | 0       |
|            | @MG_A2  | 9C   | 0       |
| (7777777   | 7       |      | 0       |
| 😔 🗟        | 示密码     |      | $\odot$ |
| 连          | 接       | 取消   | 0       |
| WXWIFI     |         | ((;  | 0       |
| @7K7.nEt_  | E4C8_MG | ((6  | : O     |
| AX         |         | ((*  | 0       |
| D-Link_DIF | R-619L  | (()• | 0       |
|            |         |      |         |

| 4G m1<br>2G m1 |                           | 09:31                     | 1           | r 🗟 📖           |
|----------------|---------------------------|---------------------------|-------------|-----------------|
|                | l 🔰 🦁 Printer             |                           |             | <u>c</u> )      |
|                | 已运行<br>(<br><i>下</i>      | 目<br>: 0天, 0时, 2分,        | 动 中文<br>21秒 | EN              |
| 모              | 主IP地址: 192.<br>当前IP地址: 19 | 168.1.222<br>92.168.2.222 |             | іхіР            |
|                | 打印机: 未找到                  | 时和                        | FUR         | IFUSB           |
| ?              | 版本信息: V7.2                | 2cu.2121                  | 更           | 新固件             |
|                |                           |                           |             |                 |
| 12             | 67 W.85                   | 夏多设置                      | )<br>Xi     | <b>Q</b><br>F我们 |
| <              | Q                         | Ξ                         | 1           | $\Box$          |

|                  | Q      | 0                     | Prin             | nter        |             |                    |             |                   |             | •           | 0                |
|------------------|--------|-----------------------|------------------|-------------|-------------|--------------------|-------------|-------------------|-------------|-------------|------------------|
| \$               |        |                       |                  |             | 品 IF<br>输入  | でいる<br>へ<br>実際     | 要修          | 改的                | ЮIР         | 地           | 址                |
| IP地              | 址      |                       |                  |             | -           | C                  | 192.        | 168               | .1.2        | 222         | )                |
|                  |        |                       |                  |             | ß           | 保存                 | )           |                   |             |             |                  |
|                  |        |                       |                  | -           |             |                    |             |                   |             |             |                  |
|                  |        |                       |                  |             |             |                    |             |                   |             |             |                  |
|                  |        |                       |                  |             |             |                    |             |                   |             |             |                  |
| 0                | )      | ig                    | 置                |             | ļ           | Q.                 |             | 切打                | 换           |             | I.               |
| ©<br>1           | 2      | 设<br>3                | 置<br>】           | 4           | 5           | Q.<br>6            | 7           | 切打                | 换<br>8      | 9           | = <u>]</u> =     |
| ©<br>1<br>q      | 2<br>w | 设<br>3<br>e           | )置<br>           | 4<br>r      | 5<br>t      | <u>р</u><br>6<br>у | 7<br>u      | 切                 | 换<br>8<br>i | 9           | ≡≣≡<br>O<br>P    |
| ©<br>1<br>q      | 2<br>w | 设<br>3<br>e<br>s      | 置<br>]]          | 4<br>r<br>1 | 5<br>t      | <u>0</u><br>6<br>У | 7<br>u<br>h | 切打<br>] [<br>]    | 换<br>8<br>i | 9 0         | ≡≣≡<br>O<br>P    |
| ②<br>1<br>9<br>4 | 2<br>w | 设<br>3<br>e<br>s<br>z | 置<br>」<br>d<br>x | 4<br>r<br>1 | (<br>5<br>t | 0<br>و<br>ع<br>v   | 7<br>u<br>b | 切打<br>]<br>j<br>n | 换<br>8<br>i | 9<br>0<br>( | =<br>0<br>9<br>1 |